## Ako ospravedlniť lekciu a čerpať získanú náhradu

Pri odhlasovaní z lekcie systém automaticky skontroluje nárok na náhrady a ich počet. V prípade, že máte zostatok náhrad tak pri odhlasovaní z lekcie systém zobrazí zostávajúci počet náhrad, na ktoré máte nárok pri včasnom odhlásení.

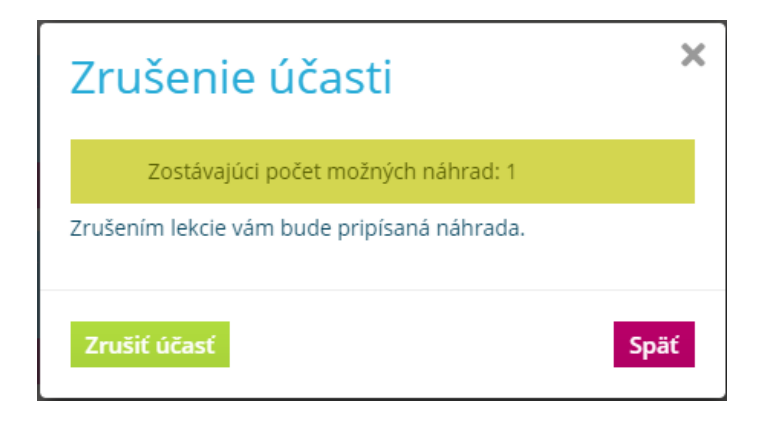

Po úspešnom odhlásení z lekcie dostanete hlásenie o pridaním novej permanentky Náhrady a zároveň vám systém zníži počet zostávajúcich povolených náhrad.

| Nová permanentka s kódom <b>PS2</b><br>Zrušili ste účasť na udalosti. | 252T75VT bola vygenerovaná.                   |
|-----------------------------------------------------------------------|-----------------------------------------------|
| Yoga                                                                  | 🖋 zmeniť 🛛 🍍 odstrániť                        |
| 13<br>FEB<br>STREDA<br>Yoga 15:00 - 16:00<br>séla                     | 4 12<br>min max<br>0                          |
| Späť Prihlásiť                                                        | STORNO rezervácie do: 9 dní 19 hodín 29 minút |

Získanú náhradu si môžete skontrolovať sami kliknutím na "Môj účet" po prihlásení/otvorení web stránky centra, kde máte zakúpený kurz.

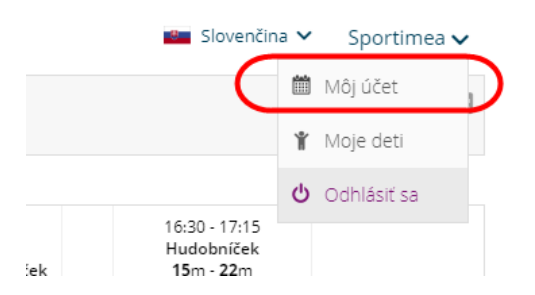

V záložke **Členstvá** si môžete prezerať vami zakúpene kurzy a priradené náhrady, ktoré ste získali včasným odhlásením z lekcie.

| Rezervácie Kurzy Členstvá Náhrady Pozn. Pofil Det Priatelia |               |            |     |        |      |                                      |              |                        |              |                    |                          |
|-------------------------------------------------------------|---------------|------------|-----|--------|------|--------------------------------------|--------------|------------------------|--------------|--------------------|--------------------------|
|                                                             |               |            |     |        |      |                                      |              |                        |              |                    |                          |
| Pridať čle                                                  | nstvo         |            |     |        |      |                                      |              |                        |              |                    |                          |
| Pridať čle                                                  | mstvo<br>MENO | PRIEZVISKO | KÓD | E-MAIL | TEL. | NÁZOV                                | AKTIVOVANÉ 🧹 | PLATNOSŤ               | CENA         | PLATBA             | SPÔSOB<br>PLATBY         |
| Pridať čle                                                  | MENO          | PRIEZVISKO | KÓD | E-MAIL | TEL. | NÁZOV<br>Nahrada 05.02.2020<br>11:00 | AKTIVOVANÉ   | PLATNOSŤ<br>08.04.2020 | CENA<br>0.00 | PLATBA<br>Uhradené | SPÔSOB<br>PLATBY<br>Cash |

Riadok z názvom Náhrada zobrazuje získanú náhradu kde dátum a čas v nazve znamená dátum a čas lekcie, z ktorej ste sa ospravedlnili zrušením účasti. Platnosť znamená do kedy môžete danú náhradu čerpať.

## Náhradu môžete čerpať nasledovnými spôsobmi:

- 1. Otvoríte si lekciu, kde si želáte náhradu uplatniť a stlačením **Prihlásiť** sa vám systém náhradu ponúkne na čerpanie.
- 2. Prejdite na "Môj účet" a kliknite na záložku Náhrady. Pokiaľ systém nájde vhodné a voľné termíny zobrazí vám ponuku na prihlásenie.

| Rezervácie Kurzy Členstvá | Náhrady Pozn. Profil Deti Priatelia |               |              |           |
|---------------------------|-------------------------------------|---------------|--------------|-----------|
| UDALOSŤ                   | DÁTUM                               | ČAS           | PARTICIPANTS |           |
| Jóga                      | Ut, 11.02.2020                      | 16:00 - 16:45 | 2/8          | Prihlásiť |
| Jóga                      | Pi, 14.02.2020                      | 11:00 - 11:45 | 0/8          | Prihlásiť |
| Jóga                      | Ut, 18.02.2020                      | 16:00 - 16:45 | 2/8          | Prihlásiť |
| Jóga                      | Pi, 21.02.2020                      | 11:00 - 11:45 | 0/8          | Prihlásiť |
| Jóga                      | Ut, 25.02.2020                      | 16:00 - 16:45 | 3/8          | Prihlásiť |
| Jóga                      | Pi, 28.02.2020                      | 11:00 - 11:45 | 0/8          | Prihlásiť |
| Jóga                      | Ut, 03.03.2020                      | 16:00 - 16:45 | 3/8          | Prihlásiť |

| Výber permanentky                                               |                      |  |  |  |
|-----------------------------------------------------------------|----------------------|--|--|--|
| Nahrada 13.02.2019 15:00<br>Zostatok: 1/1, Platnosť: 25.02.2019 | Prihlásiť            |  |  |  |
| Yoga<br>Zostatok: 0/8, Platnosť: 25.02.2019                     | Žiadné voľné vstupy. |  |  |  |
| Pokračujte na jednorázový vstup                                 | Späť                 |  |  |  |

Následne sa zobrazí potvrdzovacie okno s vybranou permanentkou, v tomto prípade náhradou a tlačidlom Prihlásiť sa dokončí rezerváciu miesta na lekcii.

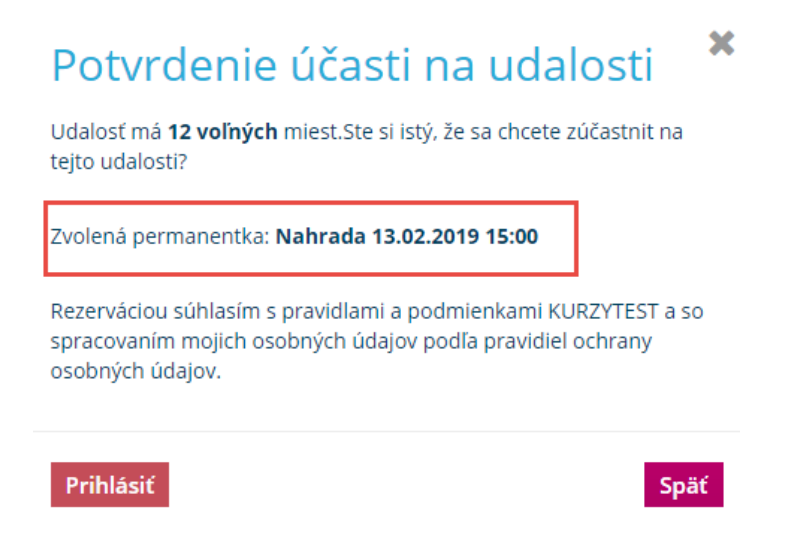